## http://adminreseauxsystemes.free.fr/win-tuto-role-services-bureau-a-distance.php

Services Bureau à distance

Afin d'installer les "Services de bureau à distance", suivez les étapes pas à pas.

Tout d'abord, ouvrir le "Gestionnaire de serveur", puis suivez les screenshot.

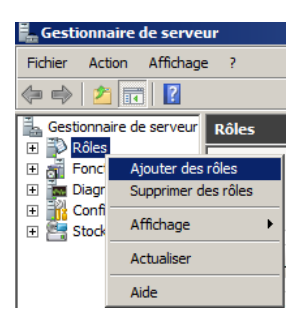

Faire un clique droit sur "Rôles", puis cliquez sur "Ajouter des rôles".

| Assistant Ajout de rôles                                                                  |                                                                                                    | × |
|-------------------------------------------------------------------------------------------|----------------------------------------------------------------------------------------------------|---|
| Avant de commer                                                                           | ncer                                                                                                    |   |
| Avant de commencer<br>Rôles de serveurs<br>Confirmation<br>État d'avancement<br>Résultats | Cet Assistant aide à installer des rôles sur ce serveur. Vous devez déterminer les rôles à installer en fonction<br>des tâches que ce serveur doit effectuer, telles que le partage des documents ou l'hébergement d'un site<br>Web.<br>Avant de poursuivre, vérifiez que :<br>• Le compte d'administrateur est assorti d'un mot de passe fort.<br>• Les paramètres réseau, tels que les adresses IP statiques, sont configurés.<br>• Les dernières mises à jour de sécurité ont été installées par Windows Update.<br>Si vous devez effectuer une tâche à la suite de ces vérifications, annulez l'exécution de l'Assistant, effectuez<br>les tâches requises et relancez ensuite l'Assistant.<br>Pour continuer, cliquez sur Suivant. |   |
|                                                                                           | I Ignorer cette page par défaut                                                                                                    |   |
|                                                                                           | < <u>Précédent</u> <u>Suivant</u> <u>Installer</u> Annuler                                                                                                    |   |

| Assistant Ajout de rôles                                                                                                    |                                                                                                    | ×                                                     |
|----------------------------------------------------------------------------------------------------|----------------------------------------------------------------------------------------------------|-------------------------------------------------------|
| Sélectionnez des                                                                                                    | rôles de serveurs                                                                                                    |                                                       |
| Avant de commencer<br>Rôles de serveurs<br>Services Bureau à distance<br>Services de rôle<br>Confirmation<br>État d'avancement<br>Résultats | Sélectionnez un ou plusieurs rôles à installer sur ce serveur.<br>Rôles :<br>Hyper-V<br>Serveur d'applications<br>Serveur DHCP<br>Serveur DNS<br>Services AD LDS (Active Directory Lightweight Directory Services<br>Services AD RMS (Active Directory Rights Management Services)<br>Services AD DS (Active Directory Federation Services)<br>Services BUFS (Active Directory Federation Services)<br>Services de déploiement Windows<br>Services de déploiement Windows<br>Services de domaine Active Directory<br>Services de domaine Active Directory<br>Services de stratégie et d'accès réseau<br>Services de stratégie et d'accès réseau<br>Services de stratégie et d'accès réseau<br>Services de stratégie et d'accès réseau<br>Services de stratégie et d'accès réseau<br>Services de stratégie et d'accès réseau<br>Services de stratégie et d'accès réseau<br>Services de stratégie et d'accès réseau<br>Services de stratégie et d'accès réseau<br>Services de stratégie et d'accès réseau<br>Services de stratégie et d'accès réseau<br>Services de stratégie et d'accès réseau<br>Services de stratégie et d'accès réseau<br>Services WSUS (Windows Server Update Services) | >       Installer         Ansign Market       Annuler |

Cochez "Services Bureau à distance", puis cliquez sur "Suivant".

| Assistant Ajout de rôles                                                                                                    | X                                                                                                    |
|----------------------------------------------------------------------------------------------------|----------------------------------------------------------------------------------------------------|
| Services Bureau                                                                                                    | ı à distance                                                                                                    |
| Avant de commencer<br>Rôles de serveurs<br>Services Bureau à distance<br>Services de rôle<br>Confirmation<br>État d'avancement<br>Résultats | <ul> <li>Introduction aux services Bureau à distance</li> <li>Les services Bureau à distance, anciennement Services Terminal Server, intègrent des technologies qui permettent aux utilisateurs d'accéder à des programmes Windows installés sur un serveur Hôte de session Bureau à distance ou d'accéder à un ordinateur virtuel. Grâce aux services Bureau à distance, les utilisateurs peuvent accéder à un d'accéder à un ordinateur virtuel. Grâce aux services Bureau à distance, les utilisateurs peuvent accéder à un d'accéder à un services Bureau à distance, les utilisateurs peuvent accéder à un d'accéder à un services Bureau à distance, les utilisateurs peuvent accéder à un d'accéder à un service hôte de session Bureau à distance ou à un ordinateur virtuel à partir de votre réseau d'entreprise ou d'Internet.</li> <li>À noter</li> <li>Pour autoriser les connexions à distance à des fins d'administration uniquement, vous n'avez pas besoin d'installer le service Hôte de session Bureau à distance. Au lieu de cela, assurez-vous que le paramètre Bureau à distance est activé.</li> <li>Informations supplémentaires</li> <li>Vue d'ensemble des services Bureau à distance</li> </ul> |
|                                                                                                    | < Précédent Suivant > Installer Annuler                                                                                                    |

| Assistant Ajout de rôles                                                                                                    |                                                                                                    | ×                                                                                                    |
|----------------------------------------------------------------------------------------------------|----------------------------------------------------------------------------------------------------|----------------------------------------------------------------------------------------------------|
| Sélectionner les                                                                                                    | services de rôle                                                                                                    |                                                                                                    |
| Avant de commencer<br>Rôles de serveurs<br>Services Bureau à distance<br>Services de rôle<br>Compatibilité des applications<br>Méthode d'authentification<br>Mode de licence<br>Groupes d'utilisateurs<br>Expérience client<br>Configuration du Gestionnaire<br>Serveur Web (IIS)<br>Services de rôle<br>Confirmation<br>État d'avancement<br>Résultats | Sélectionner les services de rôle à installer pour Services Bureau à distance         Image: Services de base         Image: Services de base         Image: Services de base         Image: Services de base         Image: Services Broken pour les connexions Bureau à distance         Image: Service Broken pour les connexions Bureau à distance         Image: Service Broken pour les connexions Bureau à distance         Image: Service Broken pour les connexions Bureau à distance         Image: Passerelle des services Bureau à distance         Image: Passerelle des services Bureau à distance         Image: Passerelle des services Bureau à distance         Image: Passerelle des services Bureau à distance         Image: Passerelle des services Bureau à distance         Image: Passerelle des services Bureau à distance         Image: Passerelle des services Bureau à distance         Image: Passerelle des services Bureau à distance         Image: Passerelle des services de rôle         En savoir plus sur les services de rôle         Image: Précédent       Suivanter | stance :<br>Description :<br>L'Accès Bureau à distance par le Web,<br>anciennement Accès Web TS, permet<br>aux utilisateurs d'accéder aux<br>connexions aux programmes<br>RemoteApp et aux services Bureau à<br>distance au moyen d'un navigateur Web.<br>Les connexions aux programmes<br>RemoteApp et aux services Bureau à<br>distance offrent aux utilisateurs une<br>vue personnalisée des programmes<br>RemoteApp et des bureaux virtuels. |

Cochez :

- "Hôte de session Bureau à distance",
  "Gestionnaire de licences des services Bureau à distance",
  "Accès Bureau à distance par le Web.

Puis cliquez sur "Suivant".

| Assistant Ajout de rôles                                                                                                    | ×                                                                                                    |  |  |
|----------------------------------------------------------------------------------------------------|----------------------------------------------------------------------------------------------------|--|--|
| Désinstaller et réinstaller des applications pour des raisons de compatibilité                                                                                                    |                                                                                                    |  |  |
| Avant de commencer<br>Rôles de serveurs<br>Services Bureau à distance<br>Services de rôle<br>Compatibilité des applications<br>Méthode d'authentification<br>Mode de licence<br>Groupes d'utilisateurs<br>Expérience client<br>Configuration du Gestionnaire<br>Serveur Web (IIS)<br>Services de rôle<br>Confirmation<br>État d'avancement<br>Résultats | <ul> <li>Il est recommandé d'installer le service Hôte de session Bureau à distance avant d'installer des applications que vous voulez rendre disponibles pour les utilisateurs.</li> <li>Il ous installez le service Hôte de session Bureau à distance sur un ordinateur sur lequel des applications sont déjà installées, certaines applications existantes risquent de ne pas fonctionner correctement dans un environnement multi-utilisateur. La désinstallation suivie de la réinstallation des applications concernées peut résoudre ces problèmes.</li> <li>Certaines applications nécessitent des modifications de configuration mineures pour fonctionner correctement sur un serveur Hôte de session Bureau à distance.</li> </ul> |  |  |
|                                                                                                    | En savoir plus sur l'installation d'applications sur un serveur Hôte de session Bureau à distance                                                                                                    |  |  |
|                                                                                                    | < Précédent Suivant > Installer Annuler                                                                                                    |  |  |

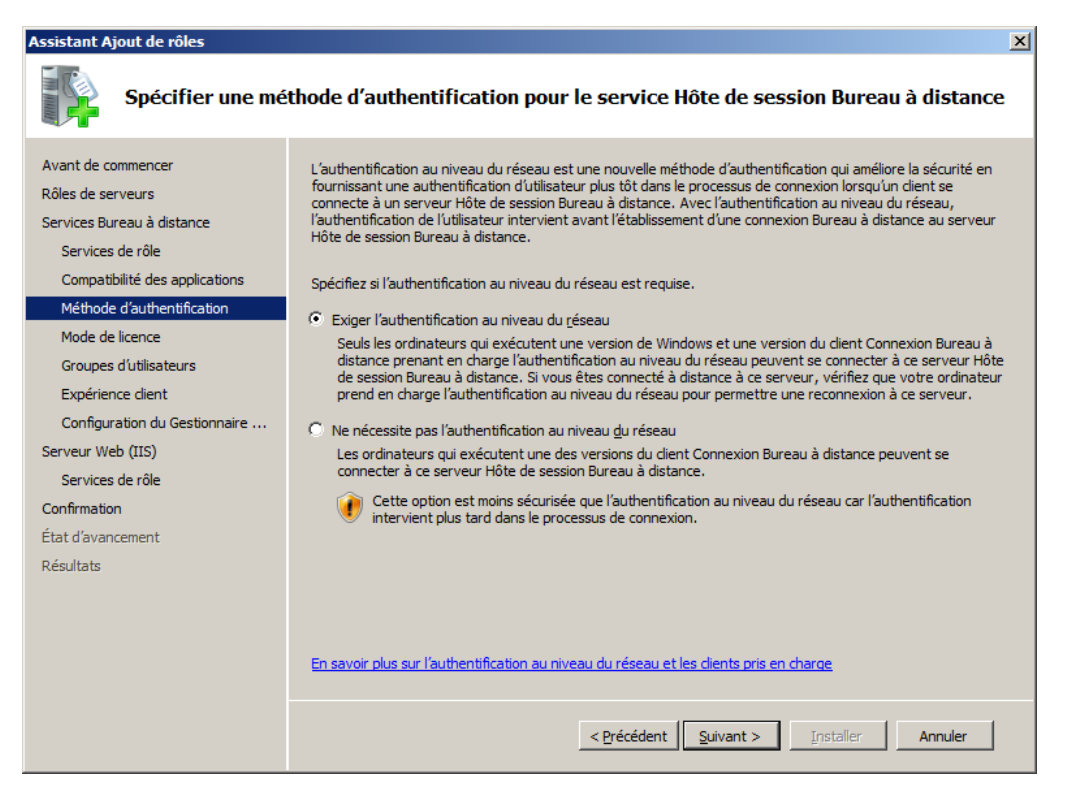

Cochez "Exiger l'authentification au niveau du réseau ", puis cliquez sur "Suivant".

| Assistant Ajout de rôles                                                                                                    |                                                                                                    | × |
|----------------------------------------------------------------------------------------------------|----------------------------------------------------------------------------------------------------|---|
| Spécifier le mod                                                                                                    | e de licence                                                                                                    |   |
| Avant de commencer<br>Rôles de serveurs<br>Services Bureau à distance<br>Services de rôle<br>Compatibilité des applications<br>Méthode d'authentification<br>Mode de licence<br>Groupes d'útilisateurs<br>Expérience client<br>Configuration du Gestionnaire<br>Serveur Web (IIS)<br>Services de rôle<br>Confirmation<br>État d'avancement<br>Résultats | Le mode de licence des services Bureau à distance détermine le type de licence d'accès client aux services Bureau à distance.         Spécifiez le mode de licence des services Bureau à distance que ce serveur Hôte de session Bureau à distance.         © Configurer ultérieurement         Me rappeler d'utiliser l'outil de configuration d'hôte de session Bureau à distance ou la stratégie de groupe pour configurer le mode de licence dans les 120 jours suivants.         Par périphérique         Une licence d'accès client aux services Bureau à distance par périphérique doit être disponible pour chaque périphérique qui se connecte à ce serveur Hôte de session Bureau à distance.         Par guilisateur         Une licence d'accès client aux services Bureau à distance par utilisateur doit être disponible pour chaque utilisateur qui se connecte à ce serveur Hôte de session Bureau à distance.         (i)         Le mode de licence que vous spécifiez doit correspondre aux licences d'accès client aux services Bureau à distance.         (ii)       Le mode de licence des services Bureau à distance par utilisateur doit être disponible pour chaque utilisateur qui se connecte à ce serveur Hôte de session Bureau à distance.         (iii)       Le mode de licence que vous spécifiez doit correspondre aux licences d'accès client aux services Bureau à distance.         En savoir plus sur le mode de licence des services Bureau à distance       Annuler         <       Suivant >       Installer |   |

Cochez "Configurer ultérieurement", puis cliquez sur "Suivant".

| Assistant Ajout de rôles                                                                                                    | ×                                                                                                    |  |  |
|----------------------------------------------------------------------------------------------------|----------------------------------------------------------------------------------------------------|--|--|
| Sélectionner les groupes d'utilisateurs autorisés à accéder à ce serveur Hôte de session<br>Bureau à distance                                                                                                    |                                                                                                    |  |  |
| Avant de commencer<br>Rôles de serveurs<br>Services Bureau à distance<br>Services de rôle<br>Compatibilité des applications<br>Méthode d'authentification<br>Mode de licence<br><b>Groupes d'utilsateurs</b><br>Expérience client<br>Configuration du Gestionnaire<br>Services de rôle<br>Confirmation<br>État d'avancement<br>Résultats | Ajoutez les utilisateurs ou les groupes d'utilisateurs qui peuvent se connecter à ce serveur Hôte de session<br>Bureau à distance. Le groupe Administrateurs est ajouté par défaut et ne peut pas être supprimé.<br>Utilisateurs ou groupes d'utilisateurs :<br>Administrateurs<br>Administrateurs<br>Administrateurs |  |  |
|                                                                                                    | <pre></pre>                                                                                                    |  |  |

Cliquez sur "Suivant".

| Assistant Ajout de rôles                                                                                                    |                                                                                                    | × |
|----------------------------------------------------------------------------------------------------|----------------------------------------------------------------------------------------------------|---|
| Configurer l'expe                                                                                                    | érience client                                                                                                    |   |
| Avant de commencer<br>Rôles de serveurs<br>Services Bureau à distance<br>Services de rôle<br>Compatibilité des applications<br>Méthode d'authentification<br>Mode de licence<br>Groupes d'utilisateurs<br>Expérience client<br>Configuration du Gestionnaire<br>Serveur Web (IIS)<br>Services de rôle<br>Confirmation<br>État d'avancement<br>Résultats | Vous pouvez configurer le serveur Hôte de session Bureau à distance de façon que les utilisateurs se connectant à une session de Bureau à distance puissent utiliser une fonctionnalité similaire à celle fournie par Windows 7.         Image: Image: |   |
|                                                                                                    | < <u>Précédent</u> <u>Suivant</u> <u>Installer</u> Annuler                                                                                                    |   |

| Assistant Ajout de rôles                                                                                                    | ×                                                                                                    |
|----------------------------------------------------------------------------------------------------|----------------------------------------------------------------------------------------------------|
| Configurer l'éten<br>distance                                                                                                    | due de la découverte du Gestionnaire de licences des services Bureau à                                                                                                    |
| Avant de commencer<br>Rôles de serveurs<br>Services Bureau à distance<br>Services de rôle<br>Compatibilité des applications                  | L'étendue de découverte pour un serveur de licences des services Bureau à distance est utilisée par les serveurs Hôte de session Bureau à distance pour découvrir automatiquement le serveur de licences. Ceci ne s'applique pas aux serveurs Hôte de session Bureau à distance exécutant Windows Server 2008 R2, mais seulement aux serveurs exécutant Windows Server 2008, Windows Server 2008 windows 2000. Microsoft recommande de ne pas configurer une étendue de découverte pour le serveur de licences. Il est préférable d'utiliser à la place l'outil de configuration d'hôte de session Bureau à distance pour spécifier un serveur de licences à utiliser par le serveur Hôte de session Bureau à distance pour                                                                                                    |
| Methode d'authentification<br>Mode de licence                                                                                                | Configurer une étendue de découverte pour ce serveur de licences                                                                                                    |
| Groupes d'utilisateurs                                                                                                    | Ce groupe de travail                                                                                                    |
| Expérience client                                                                                                    | Les serveurs Hôte de session Bureau à distance d'un même groupe de travail peuvent découvrir ce                                                                                                    |
| Experience cient<br>Configuration du Gestionnaire<br>Serveur Web (IIS)<br>Services de rôle<br>Confirmation<br>État d'avancement<br>Résultats | <ul> <li>Serveur de licences.</li> <li>C de gomaine         Les serveurs Hôte de session Bureau à distance d'un même domaine peuvent découvrir ce serveur         de licences. Pour configurer cette étendue, cet ordinateur doit être membre d'un domaine, et vous         devez avoir ouvert une session en tant qu'administrateur de domaine.</li> <li>C La forêt         Les serveurs Hôte de session Bureau à distance appartenant à plusieurs domaines de la même         forêt peuvent découvrir ce serveur de licences. Pour configurer cette étendue, cet ordinateur doit         être membre d'un domaine, et vous devez avoir ouvert une session en tant qu'administrateur         d'entreprise.</li> <li>Sélectionnez un emplacement pour la base de données du Gestionnaire de licences des services Bureau à         distance :</li> </ul> |
|                                                                                                    | < Précédent Suivant > Installer Annuler                                                                                                    |

Cliquez sur "Suivant".

| Assistant Ajout de rôles                                                                                                    | ×                                                                                                    |
|----------------------------------------------------------------------------------------------------|----------------------------------------------------------------------------------------------------|
| Serveur Web (IIS                                                                                                    | 5)                                                                                                    |
| Avant de commencer<br>Rôles de serveurs<br>Services Bureau à distance<br>Services de rôle<br>Compatibilité des applications<br>Méthode d'authentification<br>Mode de licence<br>Groupes d'utilisateurs<br>Expérience client<br>Configuration du Gestionnaire<br>Serveur Web (IIS)<br>Services de rôle<br>Confirmation<br>État d'avancement<br>Résultats | Introduction au serveur Web (IIS)         Les serveurs Web sont des ordinateurs dotés de logiciels spécifiques leur permettant d'accepter des requêtes d'artager des informations sur Internet, ou par le biais d'intranets et d'extranets. Le rôle du serveur Web indut les services Internet (IIS) 7.0, plateforme Web unifiée qui intégre IIS 7.0, ASP.NET et Windows Communication roudation. Les Services Internet (IIS) 7.0 permet aussi de renforcer la sécurité, de simplifier les diagnostics et d'extranet, le rôle du serveur Web indut les services Internet (IIS) 7.0 permet aussi de renforcer la sécurité, de simplifier les diagnostics et d'extranet d'accepter y de granatir le traitement équitable du ché sur les verveur Web, plus particulièrement s'll existe plusieurs rôles sur cet ordinateur.         ① Le Gestionnaire de ressources système Windows (WSRM) permet de garantir le traitement équitable du traite sur le serveur Web, plus particulièrement s'll existe plusieurs rôles sur cet ordinateur.         ① Installation par défaut du rôle du serveur Web (IIS) indut l'Installation des services de rôle vous permettant de traiter du contenu statique, d'effectuer des personnalisations mineures (telles que des documents par défaut et des erreurs HTTP), de suivre et d'enregistrer l'activité du serveur, et de configurer la compression de contenu statique.         Med énsemble du serveur Web (IIS)       Use d'ensemble du serveur Web (IIS)         Use d'ensemble du serveur Web (IIS)       Use d'ensemble de services de rôle disponibles dans IIS 7.0         Listes de contrôle IIS       Zu d'ensemble de WSRM         Takes d'administration courantes dans IIS       Zue d'ensemble de WSRM         Vue d'ensemble de WSRM |
|                                                                                                    |                                                                                                    |

Cliquez sur "Suivant".

Note : L'accès Bureau à distance par le Web nécessite l'installation du Server Web (IIS).

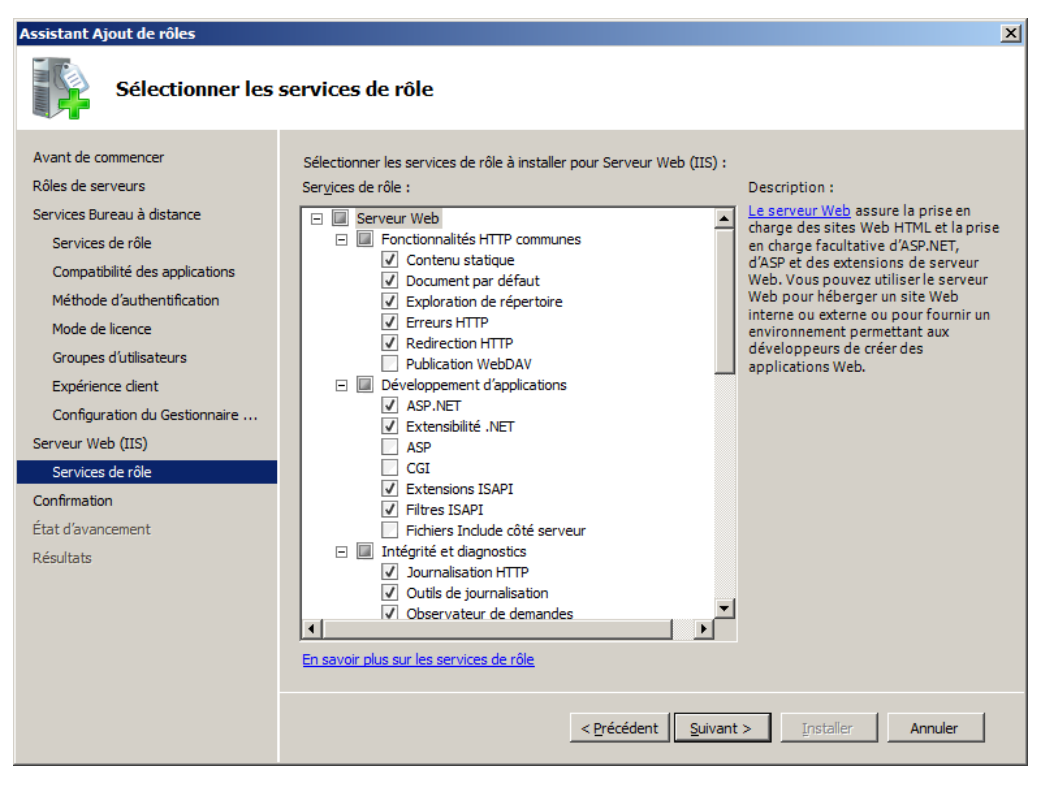

Cliquez sur "Suivant".

| Assistant Ajout de rôles<br>Confirmer les sél                                                                                                    | ections pour l'installation                                                                                                    |                                                                                                    | X       |
|----------------------------------------------------------------------------------------------------|----------------------------------------------------------------------------------------------------|----------------------------------------------------------------------------------------------------|---------|
| Avant de commencer<br>Rôles de serveurs<br>Services Bureau à distance<br>Services de rôle                                                                                                    | Pour installer les rôles, les services de rô<br>1 message(s) d'avertissement, 3 m<br>① Ce serveur doit être redémarré à                                                                                                    | le ou les fonctionnalités suivants, diquez sur Installer.<br>nessage(s) d'information ci-dessous<br>la fin de l'installation.                                                                                                    | -       |
| Compatibilité des applications<br>Méthode d'authentification<br>Mode de licence<br>Groupes d'utilisateurs<br>Expérience client<br>Configuration du Gestionnaire<br>Serveur Web (IIS)<br>Services de rôle<br>Confirmation<br>État d'avancement<br>Résultats | <ul> <li>Services Bureau à distance</li> <li>Hôte de session Bureau à distance</li> <li>Hôte de session Bureau à distance</li> <li>Nous devrez peut-être réinsta         <ol> <li>La configuration de sécurité re<br/>Méthode d'authentification :</li> <li>Mode de licence :</li> <li>Accès autorisé aux groupes :</li> <li>Lecture audio et vidéo :</li> <li>Redirection de l'enregistrement<br/>audio :</li> <li>Composition du Bureau :</li> </ol> </li> <li>Gestionnaire de licences des see<br/>Disponibilité :</li> <li>Chemin d'accès à la base de<br/>données :</li> <li>Accès Bureau à distance par le la</li> </ul> | Ince<br>Inforcée d'Internet Explorer sera désactivée.<br>Nécessite l'authentification au niveau du réseau<br>Configurer le mode de licence plus tard<br>Administrateurs<br>Désactivé<br>Désactivé<br>Désactivé<br>Ce groupe de travail<br>C: {Windows\system32\LServer<br>Web |         |
|                                                                                                    | Site Accès Bureau à distance par l<br>Web par défaut<br>Imprimer, envoyer ou enregistrer cette i                                                                                                    | e https://ANTHO-SERVER-01/RDWeb                                                                                                    | Annuler |

Cliquez sur "Installer".

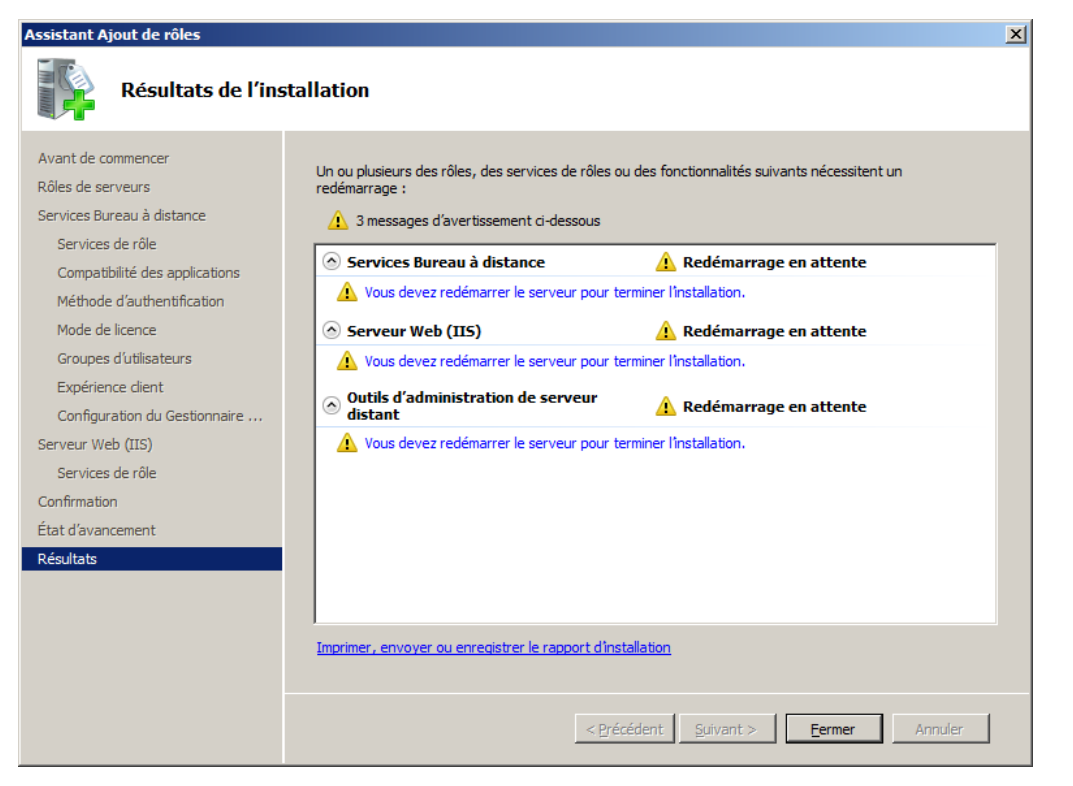

Cliquez sur "Fermer".

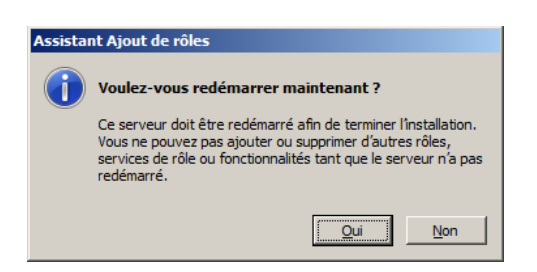

Redémarrer le serveur en cliquant sur "Oui".